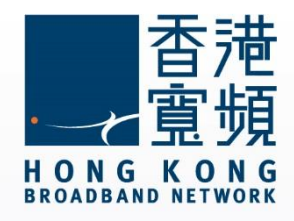

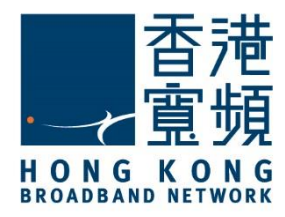

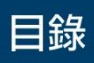

| 1 Windows 10 | 檢查 IP | 位址步驟 | 2 |
|--------------|-------|------|---|
| 2 Windows 10 | 更新 IP | 位址步驟 | 6 |

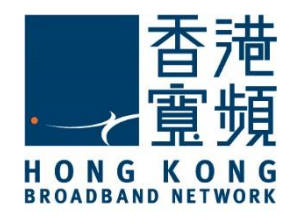

1. 首先將滑鼠移至 Windows 10 主畫面左下角圖示,即可以開啟常用工具列,再按「設定」。

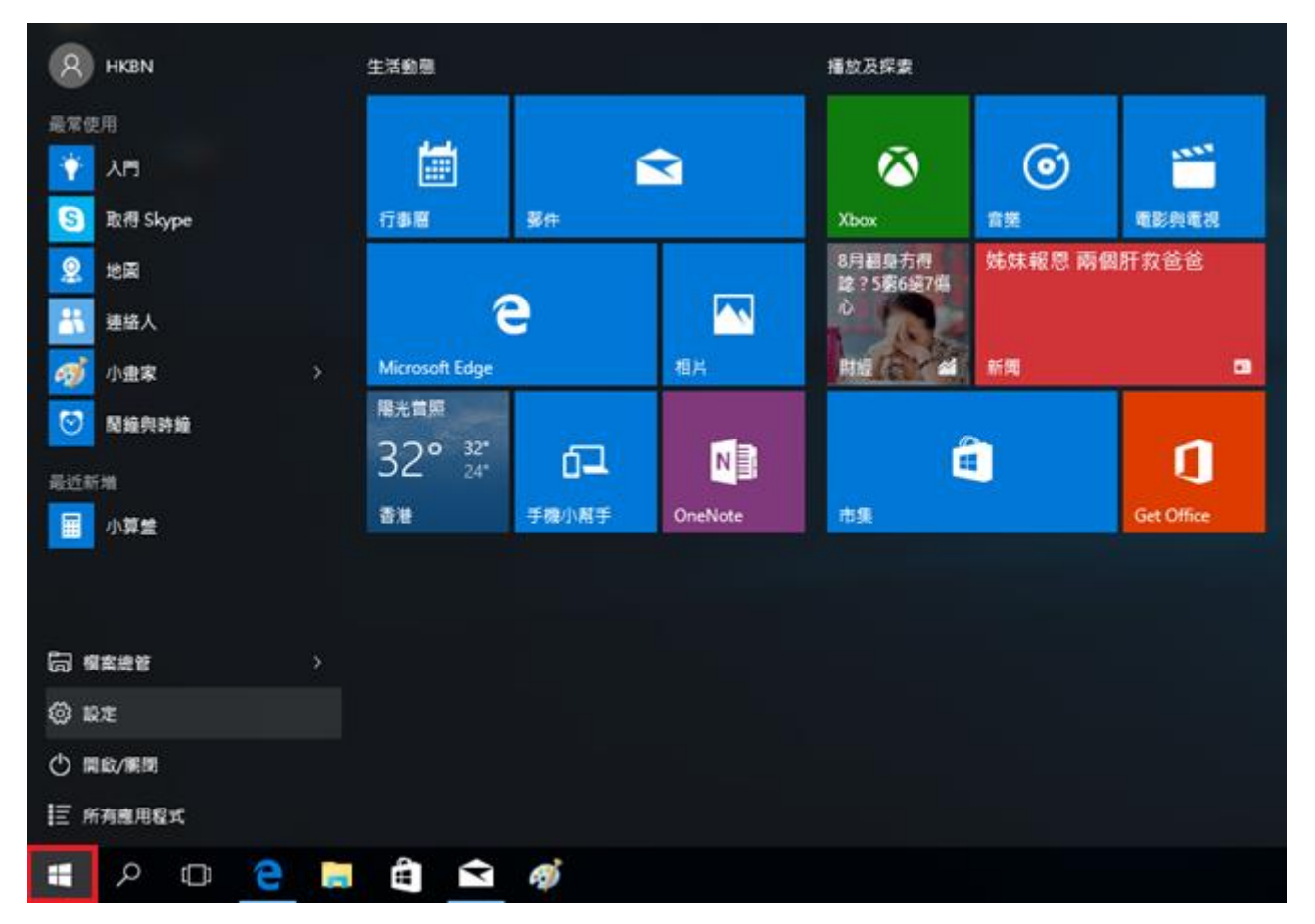

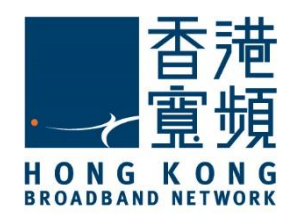

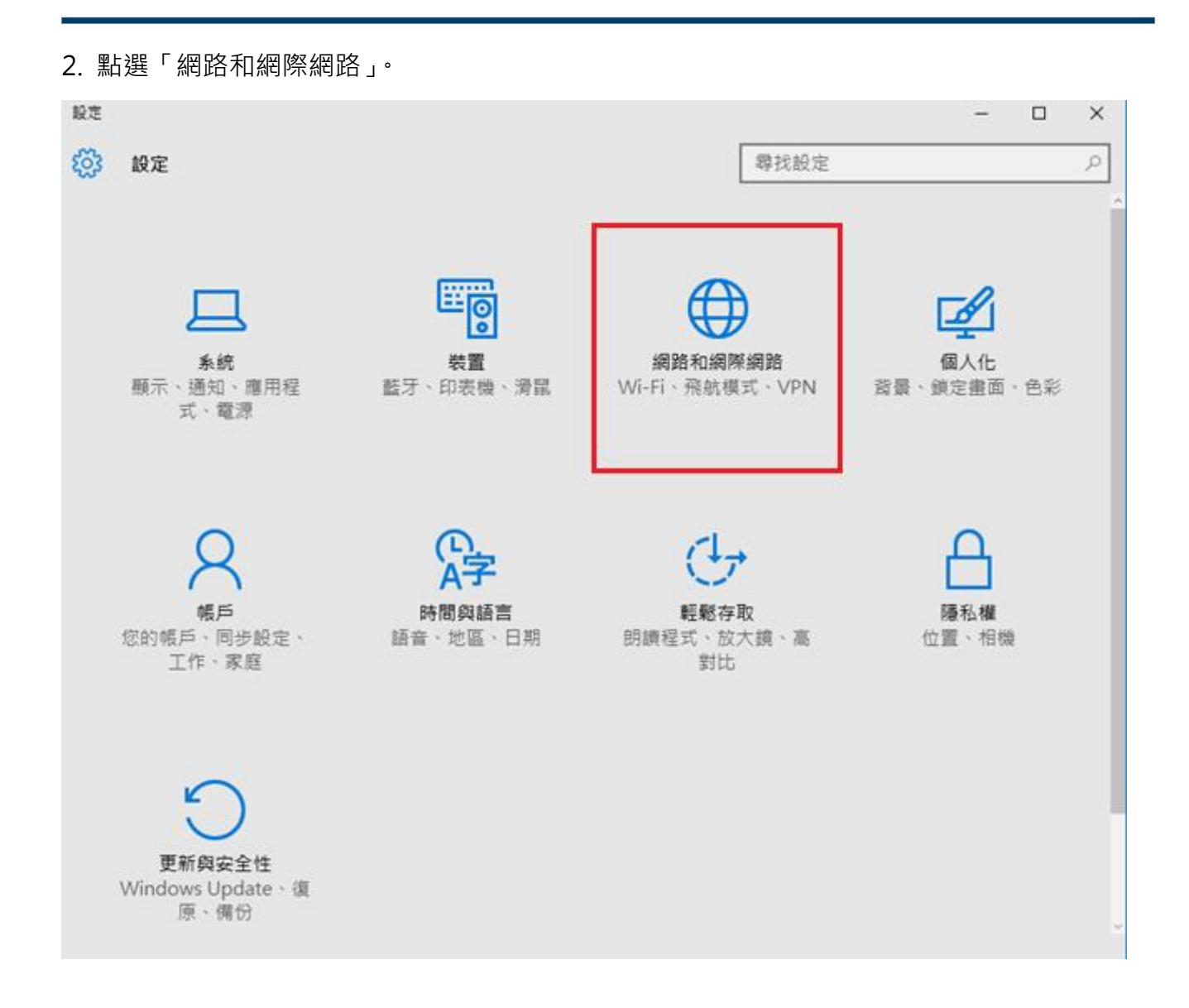

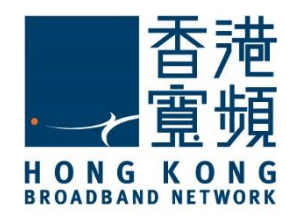

3. 於「網路和網際網路」內,先點選「乙太網路」,再點按兩下已連線的「網路」。

| $\leftarrow$ | 股定      |             |      | - | $\times$ |
|--------------|---------|-------------|------|---|----------|
| <u>ين</u>    | 網路和網際網路 |             | 尋找設定 |   | 9        |
| Wi-Fi        |         | 乙太網路        |      |   |          |
| 飛航樓          | 見       |             |      |   |          |
| 數據使          | 用量      | 網路<br>已連線   |      |   |          |
| VPN          |         |             |      |   |          |
| 撥號           |         | 相關設定        |      |   |          |
| 7 + //       | 30.4    | 變更介面卡選項     |      |   |          |
| 乙太鄉          | 1/8     | 變更進階共用選項    |      |   |          |
| Proxy        |         | 網路和共用中心     |      |   |          |
|              |         | HomeGroup   |      |   |          |
|              |         | 網際網路選項      |      |   |          |
|              |         | Windows 防火牆 |      |   |          |

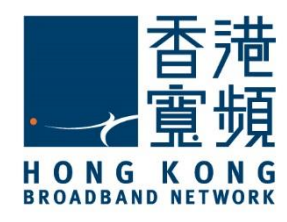

 $\times$ 

#### 1 Windows 10 檢查 IP 位址步驟

4. 最後,於「網路」頁面中便會顯示現時「IPv4 位址」等資訊。

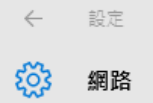

尋找裝置與內容

允許您的電腦被這個網路上的其他電腦與裝置探索。對於家裡或公司的私人網路,建議您開啟此功能;對於公用網路,建議您關閉此功能,以保護您的資料。

● 開閉

#### 內容

| IPv4 位址:      | 61.238.19.159                      |
|---------------|------------------------------------|
| IPv4 DNS 伺服器: | 203.185.0.37                       |
|               | 203.185.0.36                       |
|               | 203.185.0.34                       |
| 製造商:          | Realtek                            |
| 描述:           | Realtek PCIe GBE Family Controller |
| 驅動程式版本:       | 9.1.401.2015                       |
| 實體位址:         | 3C-97-0E-BA-DE-74                  |
|               |                                    |

複製

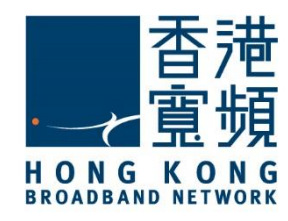

1. 首先將滑鼠移至 Windows 10 主畫面左下角圖示,即可以開啟常用工具列,再按「設定」。

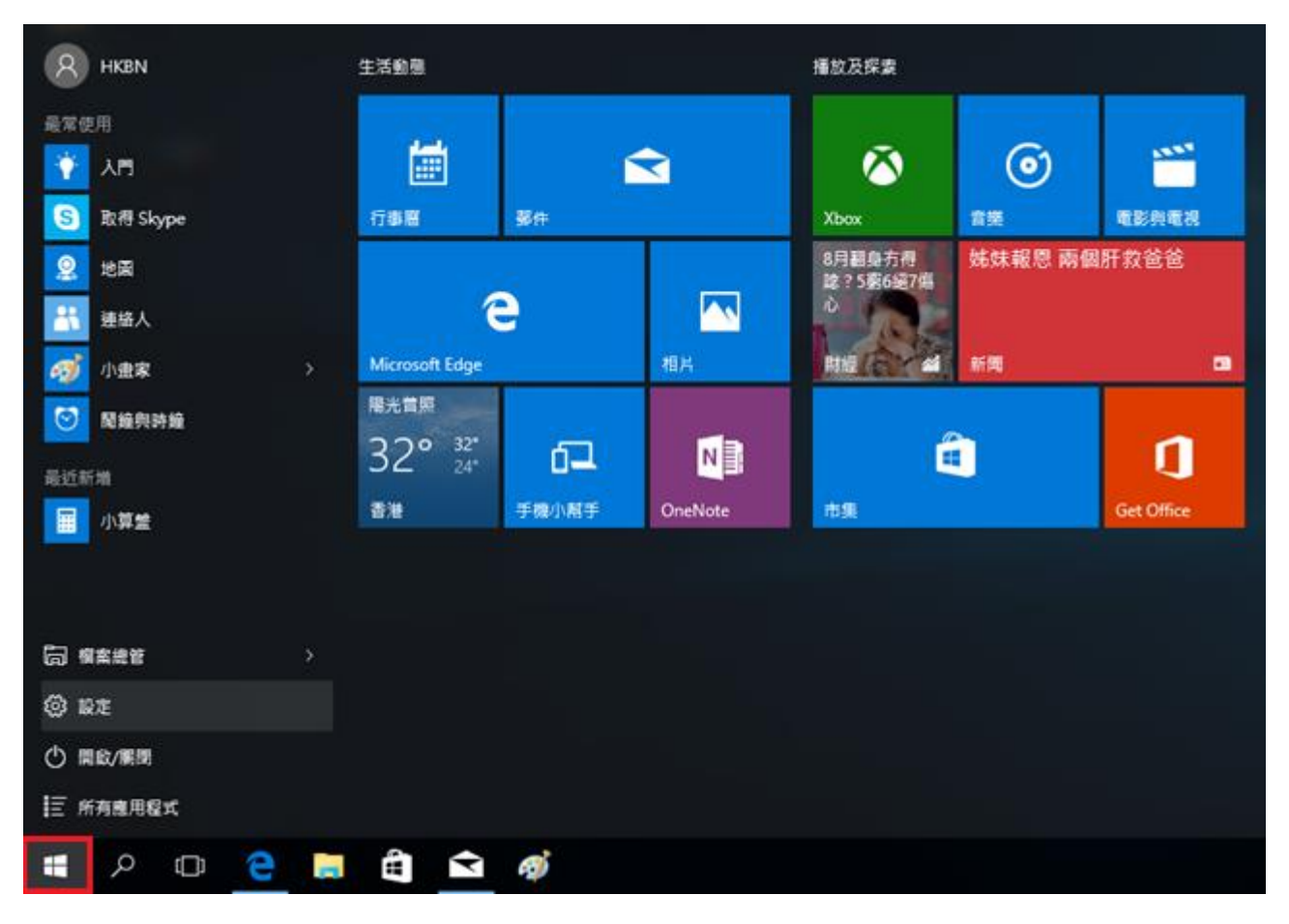

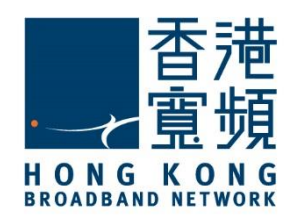

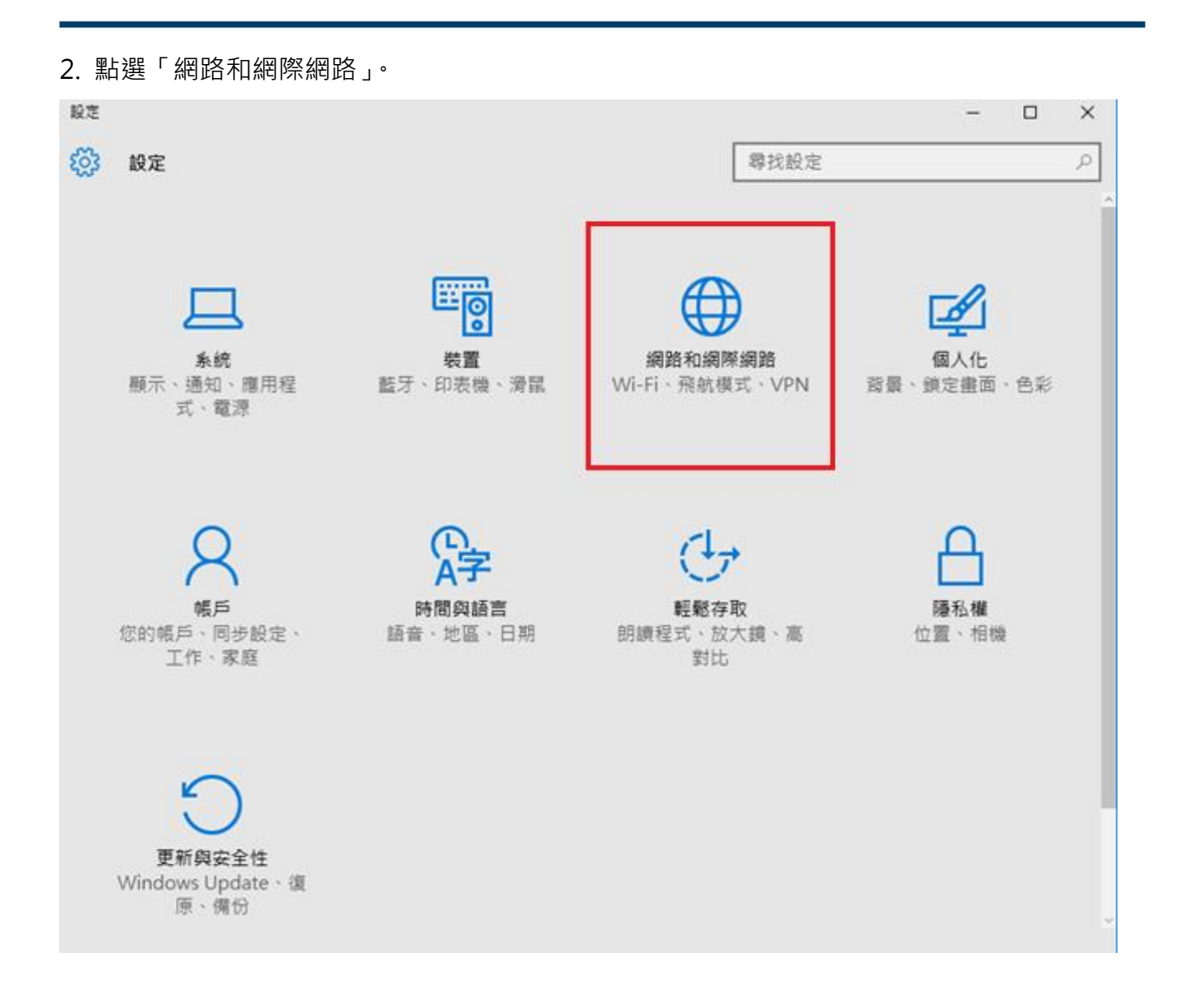

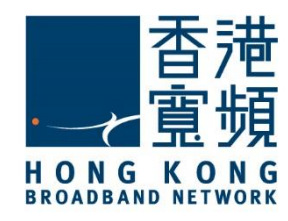

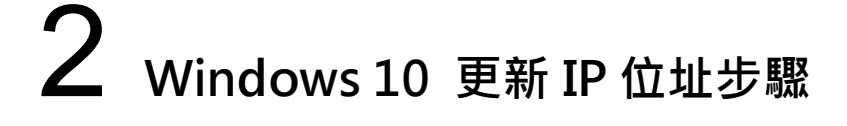

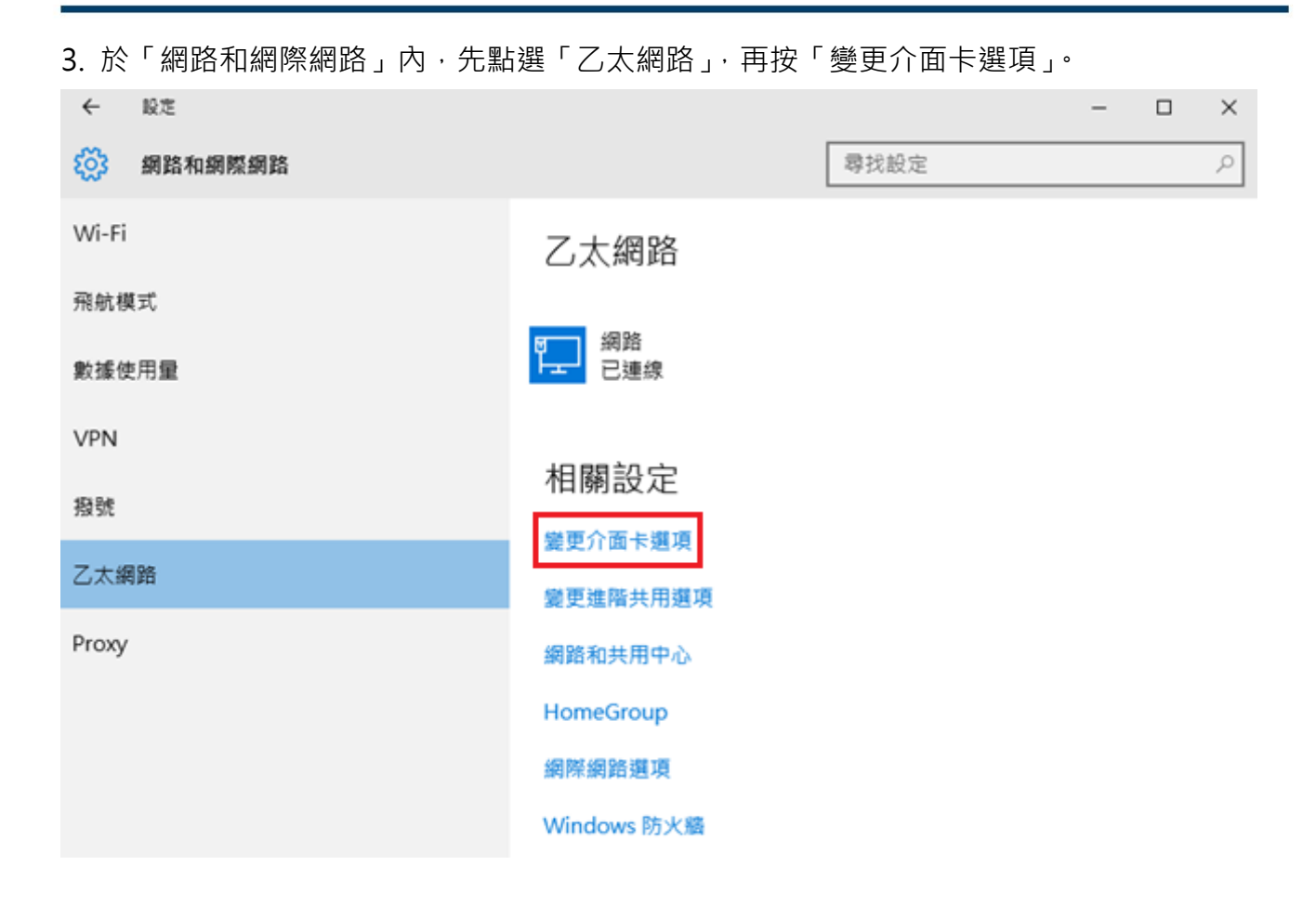

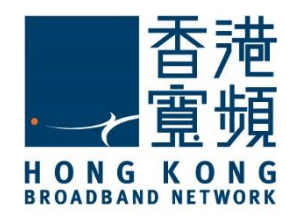

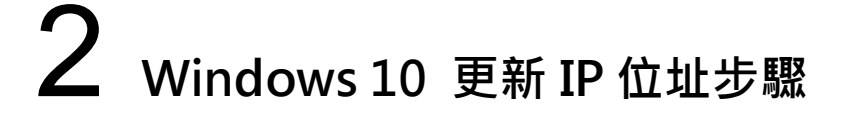

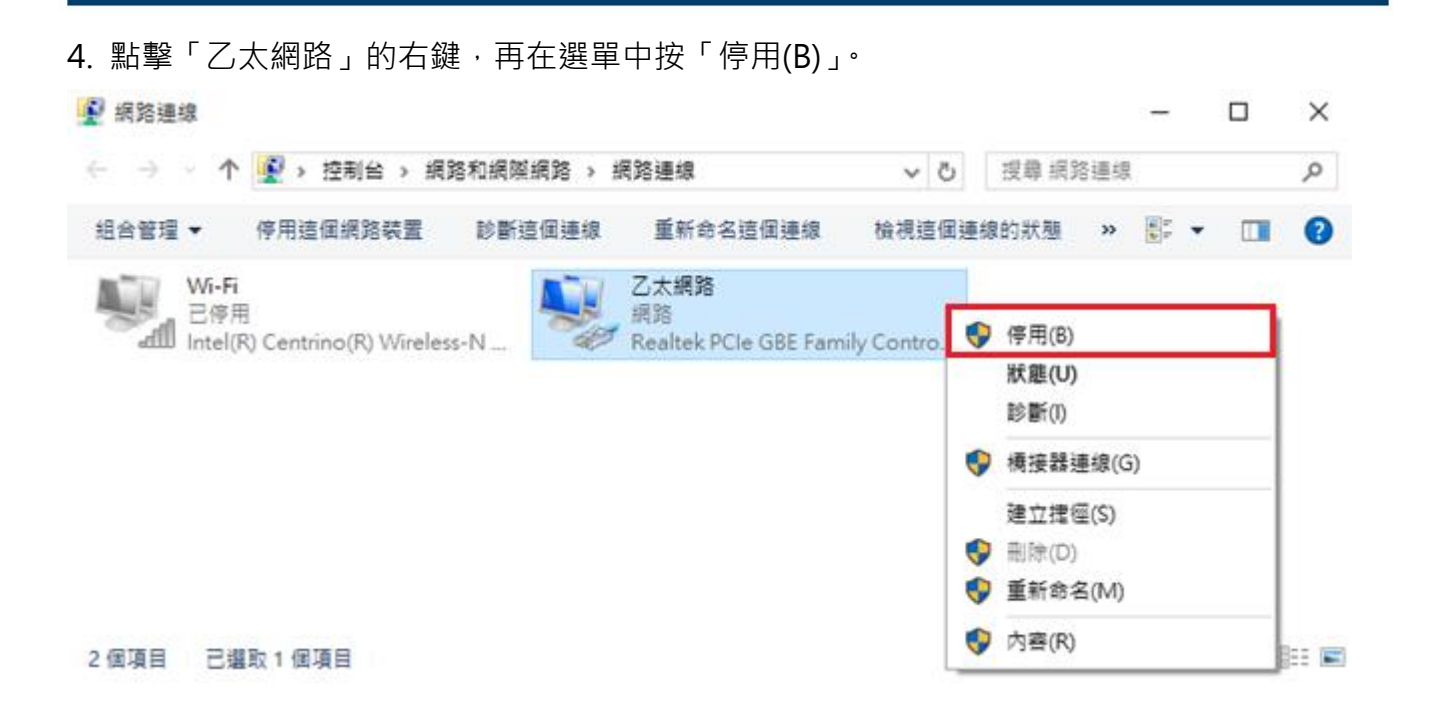

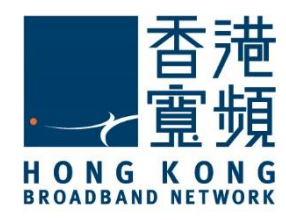

1.000

# 2 Windows 10 更新 IP 位址步驟

5. 當連線狀態轉為「已停用」後,再次點擊「乙太網路」的右鍵,於選單中點選「啟用」。

| 🔮 網路連線                  |                              |            |                                     |            |                                 | -                    |   | ×     |
|-------------------------|------------------------------|------------|-------------------------------------|------------|---------------------------------|----------------------|---|-------|
| ← → - ↑                 | 👔 > 控制台 > 網路                 | 8和網際網路 > # | 網路連線 →                              | ~ č        | ) 授辱 網路連線                       |                      |   | Q     |
| 組合管理 ▼                  | 飲用這個網路裝置                     | 診斷這個連線     | 重新命名這個連線                            | 變更這個       | 理線的設定                           | 1.<br>1.<br>1.<br>1. |   | ?     |
| Wi-Fi<br>已停用<br>Intel(F | ]<br>K) Centrino(R) Wireless | -N         | 乙太網路<br>已停用<br>Realtek PCIe GBE Fam | ily Contro | <ul> <li></li></ul>             |                      | - |       |
|                         |                              |            |                                     |            | 建立捷徑(S)<br>學 删除(D)<br>學 重新命名(M) |                      |   |       |
|                         |                              |            |                                     |            | 🌍 内容(R)                         |                      |   |       |
| 2個項目 已鑽                 | 取1個項目                        |            |                                     |            |                                 |                      |   | 822 📼 |

6. 然後網路會重新連線,成功連線後,再次點擊「乙太網路」的右鍵,選擇「狀態(U)」。

| 🛃 網路連線                                       |                               |            |           |     |       |       |       |     | - |   |   | X    |
|----------------------------------------------|-------------------------------|------------|-----------|-----|-------|-------|-------|-----|---|---|---|------|
| $\leftrightarrow \rightarrow \cdot \uparrow$ | 👔 > 控制台 > 網路                  | 8和網際網路 > # | 闲路連線      |     |       | v Ö   | 搜尋 網路 | 8連線 |   |   |   | P    |
| 組合管理 ▼                                       | 停用這個網路裝置                      | 診斷這個連線     | 重新命       | 名這個 | 連線    | 檢視這個連 | 線的狀態  | »   |   | • |   | 0    |
| Wi-Fi                                        | -                             |            | 乙太網路      |     |       |       |       |     |   |   |   |      |
| all Intel(                                   | ts<br>R) Centrino(R) Wireless | -N         | Realtek F | •   | 停用(B) |       |       |     |   |   |   |      |
|                                              |                               |            |           |     | 狀態(U) |       |       |     |   |   |   |      |
|                                              |                               |            |           |     | 診斷(I) |       |       |     |   |   |   |      |
|                                              |                               |            |           | •   | 橋接器連  | 線(G)  |       |     |   |   |   |      |
|                                              |                               |            |           |     | 建立捷徑  | (S)   |       |     |   |   |   |      |
|                                              |                               |            |           | •   | 删除(D) |       |       |     |   |   |   |      |
|                                              |                               |            |           | •   | 重新命名  | (M)   |       |     |   |   |   |      |
|                                              |                               |            |           | •   | 内容(R) |       |       |     |   |   | 8 |      |
| 2個項目 已識                                      | 講取1個項目                        |            | L         | -   |       |       |       |     |   |   | ł | EE 📰 |

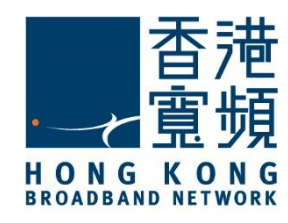

7. 於「乙太網路狀態」點按「詳細資料」。

| 🏺 乙太網路 狀態  |        |          |          | × |
|------------|--------|----------|----------|---|
| 一般         |        |          |          |   |
| 連線         |        |          |          |   |
| IPv4 連線能力: |        |          | 網際網路     |   |
| IPv6 連線能力: |        |          | 無網路存取    |   |
| 煤體狀態:      |        |          | 已啟用      |   |
| 連線時間:      |        |          | 00:06:51 |   |
| 速度:        |        |          | 1.0 Gbps |   |
| 詳細資料(E)    |        |          |          |   |
| 活動 ————    |        |          |          |   |
|            | 已傳送 —— | <b>!</b> | 已接收      |   |
| 位元組:       | 73,043 |          | 47,807   |   |
| ♥內容(P)     | ♥停用(D) | 診斷(G)    |          |   |
|            |        |          | 關閉(C)    |   |

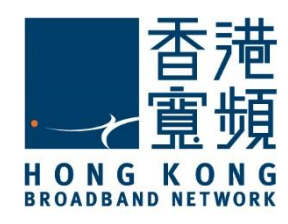

8. 最後,在「網路連線詳細資料」內可以確認連線的 IP 位址已經更新。

| 網路連線詳細資料 | 周路連線詳細 | 細資料 |
|----------|--------|-----|
|----------|--------|-----|

#### 사회 **다는 1本 사는 수무 사진 - 5**5 포기 가

| 約哈娃線詳細真科(D):          |                                    |
|-----------------------|------------------------------------|
| 內容                    | 值                                  |
| 連線特定 DNS 尾碼           |                                    |
| 描述                    | Realtek PCIe GBE Family Controller |
| 實體位址                  | 3C-97-0E-BA-DE-74                  |
| DHCP 已啟用              | 是                                  |
| IPv4 位址               | 61.238.19.159                      |
| IPv4 子網路遮置            | 255.255.254.0                      |
| 已取得租約                 | 2017年11月15日 19:15:14               |
| 租約到期                  | 2017年11月19日 19:15:21               |
| IPv4 預設閘道             | 61.238.18.1                        |
| IPv4 DHCP 伺服器         | 203.186.94.110                     |
| IPv4 DNS 伺服器          | 203.185.0.37                       |
|                       | 203.185.0.36                       |
|                       | 203.185.0.34                       |
| IPv4 WINS 伺服器         |                                    |
| NetBIOS over Tcpip 已愈 | 是                                  |
| 連結-本機 IP∨6 位址         | fe80::24b9:cdfe:b203:2821%9        |
| IPv6 預設閘道             |                                    |
| IPv6 DNS 伺服器          |                                    |
| L                     |                                    |

關閉(C)

 $\times$